## АІКОМ. Адміністратор області (рольова покрокова інструкція)

1. Відкрийте портал за адресою <u>AIKOM.IEA.GOV.UA</u> та увійдіть до системи за своїми логіном та паролем (ті самі, що використовуються уповноваженими в ITC «ДІСО»).

| → С ▲ Не защищено аі     | kom.iea.gov.ua                                                | ۰                        | ∾★ ★                      |
|--------------------------|---------------------------------------------------------------|--------------------------|---------------------------|
|                          | атизован <del>ии</del> нформаці<br>Жменту                     | ИНИИ КОМПЛЕКС (          | ОСВІТНЬОГО                |
|                          |                                                               |                          |                           |
|                          | Заклади онлайн                                                | $\sim$                   |                           |
| Оберіть область          | · · · ·                                                       |                          | Вхід до облікового запису |
| 1111////                 | \\\\\\\\                                                      |                          |                           |
| Кількість 33СО:<br>16206 | Is the Yurivka<br>Propil<br>rk Vinnytsia Vinnytsia Kremenchuk | Sumy Belgorod<br>Kharkiv | Логін<br>Пароль<br>Вхід   |

2. Для створення відповідальних в ОУО (органів управління освітою) міста/району/ОТГ перейдіть до розділу «Панель адміністратора» та оберіть пункт «Користувачі» - «Список».

| ОВТОМАТИЗОВАНИЙ ІНФОРМАЦІЙНИЙ<br>АІКОМ ОСВІТНЬОГО МЕНЕДЖМЕНТУ |                       |                  |                                 |     |
|---------------------------------------------------------------|-----------------------|------------------|---------------------------------|-----|
| АІКОМ Головна                                                 | Панель адміністратора | Прізвище I. В    | Вихід                           |     |
|                                                               | Гол                   | овна / Панель ад | мінстратора / ДОН Закарпатської | ОДА |
| ДОН Закарпатсько<br>ОДА                                       | Поиск                 | Q. ВУО           | - Користувачі -                 |     |
| 🕂 ДОН Закарпатської С                                         | ода                   | Ko               | Список                          | 1 3 |

Для створення нового користувача натисніть кнопку «Додати».

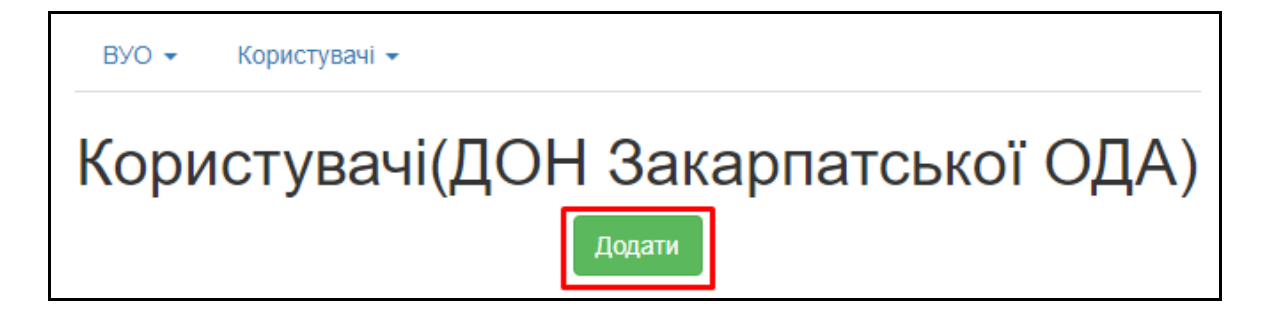

Заповніть анкету з основною інформацією і натисніть «Далі».

| Крок 1<br>ПІБ | Крок 2<br>Параметри авторизації Установка прав |
|---------------|------------------------------------------------|
|               | 🕒 Назад 🛛 Далі 🗢                               |
| Прізвище      |                                                |
| Петренко      |                                                |
| Ім'я          |                                                |
| Петро         |                                                |
| По батьков    |                                                |
| Петрович      |                                                |
| Дата народ    | кення                                          |
| <b>X</b>      | 1980-01-02                                     |
| Стать         |                                                |
| 🔿 Жінка       |                                                |
| 🖲 Чоловік     |                                                |

Через пошук оберіть необхідний ОУО (населеного пункту, ОТГ, тощо), введіть логін, особисту електронну пошту відповідального та контактний телефон. Для користувачів ОУО пункт ЗО (заклад освіти) заповнювати не потрібно.

| Крок 1 Крок 2 Крок 3<br>ПІБ Параметри авторизації Установка прав |        |
|------------------------------------------------------------------|--------|
| ● Назад                                                          | Далі 🔿 |
| Управління                                                       |        |
| Управління освіти Ужгородської міської ради                      | ×      |
| 30                                                               |        |
| не задано                                                        | •      |
| Логін                                                            |        |
| petrenko_kurator                                                 |        |
| E-mail адреса                                                    |        |
| bat_test5@i.ua                                                   |        |
| Код телефону                                                     |        |
| 098                                                              |        |
| Номер телефону                                                   |        |
| 1112233                                                          |        |
| згенерувати новий пароль і відправити на e-mail                  |        |
|                                                                  |        |

Оберіть групу прав «Куратор району по ЗЗСО» і натисніть «Зберегти». Логін і пароль будуть відправлені на вказану в анкеті ел. пошту.

За потреби, Ви можете обрати декілька груп прав або створювати облікові записи для користувачів з іншою сферою відповідальності.

Права «Адміністрація області (тільки перегляд)» та «Адміністрація району (тільки перегляд)» дають відповідальному можливість переглядати всі списки відповідного рівня без можливості редагування.

Право «Куратор по стат. звітності» дає повний доступ до взаємодії зі звітами на рівні свого ОУО, без взаємодії зі списками.

Право «Куратор ЗЗСО» дає повний доступ до бази окремого закладу освіти.

| Крок 1 Крок 2 Крок 3<br>ПБ Параметри авторизації Установка прав | •                    |
|-----------------------------------------------------------------|----------------------|
|                                                                 | 📀 Назад 🛛 🤗 Зберегти |
| Додати групу прав                                               |                      |
| Адміністрація області (тільки перегляд)                         |                      |
| Адміністрація району (тільки перегляд)                          |                      |
| 🗌 Куратор ЗЗСО                                                  |                      |
| 🗌 Куратор по стат. звітності                                    |                      |
| 🗹 Куратор району по 33СО                                        |                      |
|                                                                 |                      |

Після створення переглянути та відредагувати користувача можна у розділі «Панель адміністратора» - «Користувачі» - «Список» за допомогою відповідних кнопок.

| 25 | Петро<br>Петренко | ДОН<br>Закарпатської<br>ОДА | bat_test@i.ua | ()<br>()<br>() |  |
|----|-------------------|-----------------------------|---------------|----------------|--|
|    |                   |                             |               |                |  |